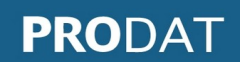

- - -

## SOBRE LA "NORMATIVA DE USO DE COOKIES".-

- La "normativa de uso de cookies" proporcionada por PRODAT Valencia (también puesta a su disposición a través del portal *on line* de acceso al cliente SIGPAC) y que ya debe tener publicada en su página web requiere de una adaptación, **que debe implementarse sin demora**, a las Directrices sobre consentimiento, modificadas en mayo de 2020 por el Comité Europeo de Protección de Datos (CEPD), que aclaran su posición en relación con dos cuestiones: la validez de la opción "seguir navegando" como forma de prestar el consentimiento por parte de los usuarios y la posibilidad de utilizar los conocidos como "muros de cookies", es decir, de limitar el acceso a determinados servicios o contenidos sólo a los usuarios que acepten el uso de cookies.

En relación con el primero de estos puntos, el Comité considera que la opción de **"seguir navegando"** no constituye en ninguna circunstancia una forma válida de prestar el consentimiento, en la medida en que tales acciones pueden ser difíciles de distinguir de otras actividades o interacciones del usuario, por lo que no sería posible entender que el consentimiento es inequívoco.

Respecto a los **"muros de cookies"**, el Comité ha precisado que, para que el consentimiento pueda considerarse otorgado libremente, el acceso al servicio y a sus funcionalidades no debe estar condicionado a que el usuario consienta el uso de cookies. Por ello no pueden utilizarse los denominados "muros de cookies" que no ofrezcan una alternativa al consentimiento.

- - -

- - -

Para facilitar/ayudar a los titulares de páginas web a implementar estos cambios que ya anunciamos/informamos el pasado 20 de octubre, os mostramos los pasos a seguir utilizando, a modo de ejemplo, el gestor de cookies denominado **Cookiebot**, <u>https://www.cookiebot.com/es/</u> (gratuito si se trata de un solo dominio y hay menos de 100 subpáginas).

Nosotros lo estamos utilizando en https://www.prodatvalencia.es/.

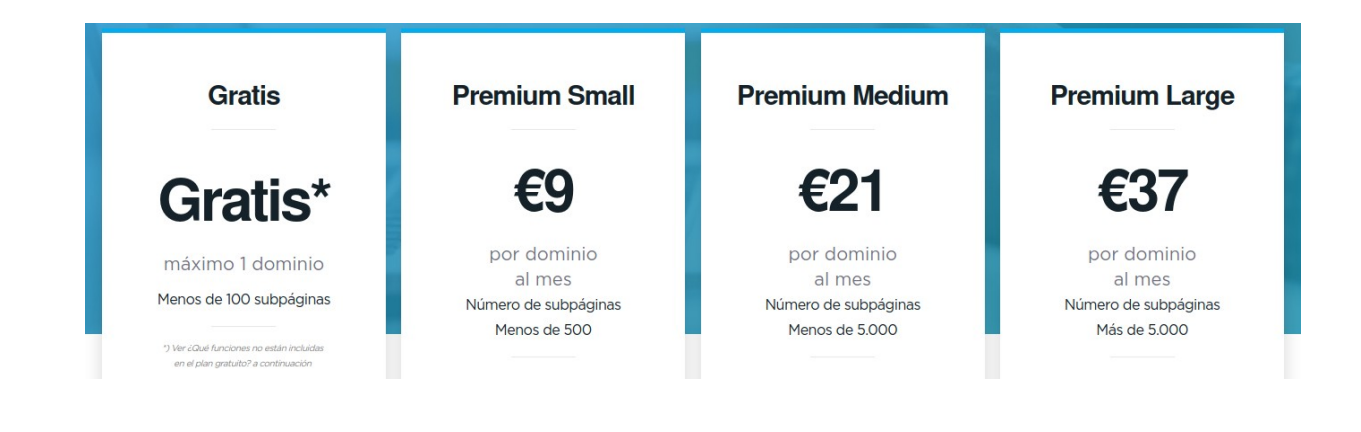

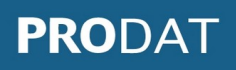

Debe proceder a su registro e iniciar sesión:

| vidaste su contraseña?         |
|--------------------------------|
| evo usuario? ¡Regístrate aquí! |
|                                |
|                                |
|                                |
|                                |
|                                |

Una vez dentro, indicar el dominio que desee:

| po de | e dominio: Grupo de dom                                                                                                    | inio #1                            |                                    |                            | × 🖊 =                |  |
|-------|----------------------------------------------------------------------------------------------------|------------------------------------|------------------------------------|----------------------------|----------------------|--|
| AR    | Aquí podrás configurar y previsualizar tu propia declaración y diálogo de consentimiento de cookie<br>Haz clic en la casilla de validación para guardar y activar tu configuración. Haz clic en "deshacer"<br>para volver a la última versión guardada. Haz clic en "previsualizar" para ver cómo quedaría tu<br>nueva declaración de acuerdo a tu configuración. |                                    |                                    |                            |                      |  |
|       | Dominios Cuadro de                                                                                                    | e diálogo Decla                    | aración Contenido                  | Tus scripts                |                      |  |
| LIZA  | www.prodatvalen                                                                                                    | cia.es                             | Mensual                            |                            | •                    |  |
|       |                                                                                                    |                                    |                                    |                            |                      |  |
|       | Para habilitar el consent<br>añadir como alias el dor                                                                                                    | imiento de cooki<br>ninio interno. | es en dominios interno             | s para pruebas,            | desarrollo y ensayos |  |
|       | Para habilitar el consent<br>añadir como alias el dor<br>+ Alias de dominio                                                                                                    | imiento de cooki<br>ninio interno. | es en dominios interno<br>Mapeo de | s para pruebas,<br>dominio | desarrollo y ensayos |  |

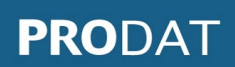

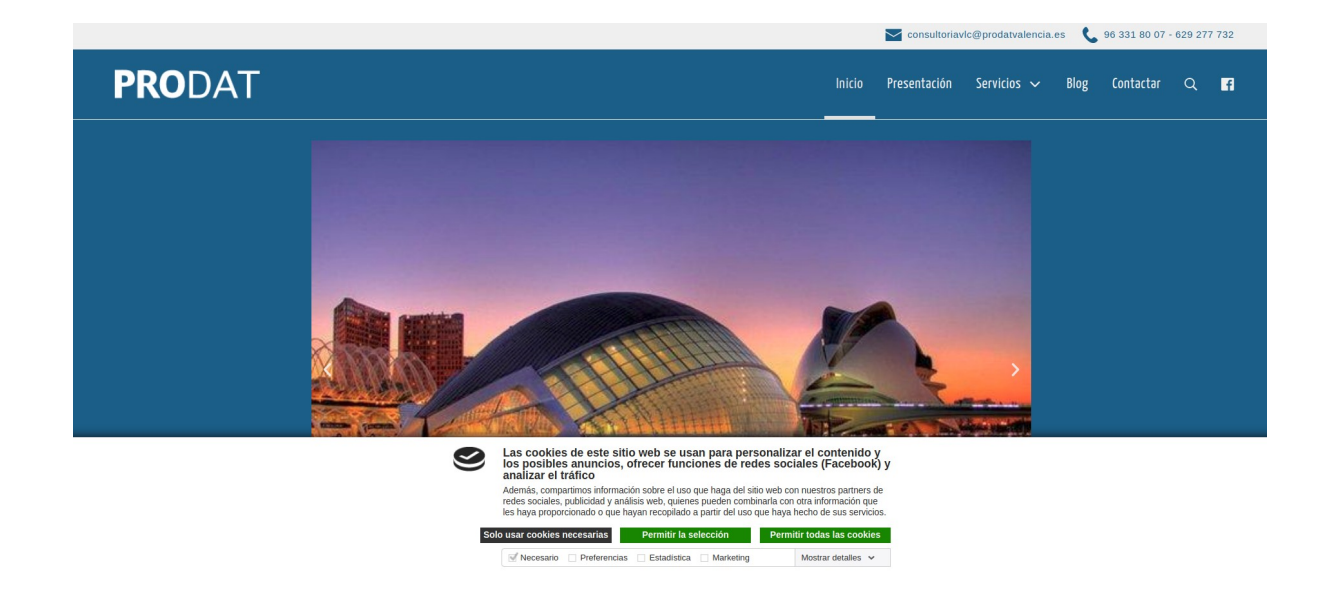

En su página web le aparecerá automáticamente el siguiente *banner* (ver parte inferior):

Donde el usuario puede seleccionar las preferencias de las cookies:

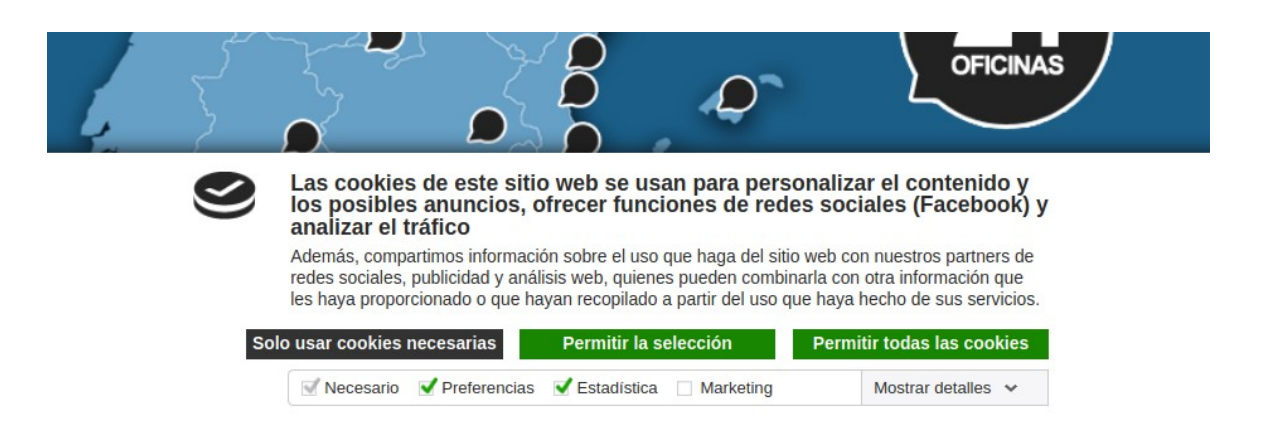

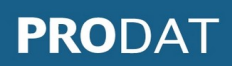

## Siguiendo con Cookiebot, indicar las preferencias de ubicación, tipo, etc.:

| Ajustes   Cookies   Consentimiento del usuario   Informes |                                                                                                    |                   |             |                     |               |                |       |  |
|-----------------------------------------------------------|----------------------------------------------------------------------------------------------------|-------------------|-------------|---------------------|---------------|----------------|-------|--|
| Grupo de dominio: Grupo de dominio #1 🔹 🗸 🗕 🕂             |                                                                                                    |                   |             |                     |               |                |       |  |
| $\bigtriangledown$                                        | Aquí podrás configurar y previsualizar tu propia declaración y diálogo de consentimiento de cookies.<br>Haz clic en la casilla de validación para guardar y activar tu configuración. Haz clic en "deshacer"<br>para volver a la última versión guardada. Haz clic en "previsualizar" para ver cómo quedaría tu<br>nueva declaración de acuerdo a tu configuración. |                   |             |                     |               |                |       |  |
| GUARDAR                                                   | Dominios                                                                                                    | Cuadro de diálogo | Declaración | Contenido           | Tus scripts   |                |       |  |
| DESHACER<br>CAMBIOS                                       | Selecciona tu configuración preferida para el cuadro de diálogo que se muestra a los visitantes de tu sitio web. Selecciona un tema que haga contraste con el color de fondo de tu sitio web.                                                                                                    |                   |             |                     |               |                |       |  |
|                                                           | Plantilla<br>Abajo                                                                                                    |                   |             | Método              |               |                |       |  |
| P                                                         |                                                                                                    |                   | Ψ.          | Consentimiento expl |               | cito           | •     |  |
| PREVISUALIZA                                              | Tipo<br>Multinivel<br>Modo predeterminado de casillas de verifica                                                                                                    |                   |             | Teclas              |               |                |       |  |
|                                                           |                                                                                                    |                   |             | "Rechaza            | r todas/Selec | cción/Permitir | Tod 🔻 |  |
| PREVISUALIZA                                              |                                                                                                    |                   |             |                     |               |                |       |  |
|                                                           | Preferencias Estadísticas Marketing                                                                                                    |                   |             |                     |               |                |       |  |
|                                                           |                                                                                                    |                   |             |                     |               |                |       |  |

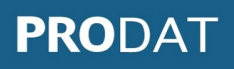

Por defecto vienen establecidos los textos necesarios que deben publicarse:

| ustes     | Cookie                    | s   Consentimiento del usuario   I                                                                                                    | nformes                                                                                                    |                                                                                                    |                                                                                                    |           |  |
|-----------|---------------------------|----------------------------------------------------------------------------------------------------|----------------------------------------------------------------------------------------------------|----------------------------------------------------------------------------------------------------|----------------------------------------------------------------------------------------------------|-----------|--|
| Grupo d   | le domi                   | nio: Grupo de dominio #1                                                                                                    |                                                                                                    |                                                                                                    | × 🖊 -                                                                                                    |           |  |
|           | Aqu<br>Haz<br>para<br>nue | Aquí podrás configurar y previsualizar tu propia declaración y diálogo de consentimiento de cookie<br>Haz clic en la casilla de validación para guardar y activar tu configuración. Haz clic en "deshacer"<br>para volver a la última versión guardada. Haz clic en "previsualizar" para ver cómo quedaría tu<br>nueva declaración de acuerdo a tu configuración.                                                                                                    |                                                                                                    |                                                                                                    |                                                                                                    |           |  |
|           | D                         | ominios Cuadro de diálogo Declar                                                                                                    | ación Contenio                                                                                                    | lo Tus scripts                                                                                                    |                                                                                                    |           |  |
| VISUALIZA | Siu                       | tilizas un consentimiento tácito en el d                                                                                                    | ).<br>iálogo de consen                                                                                                    | timiento debes n                                                                                                    | nencionar que un us                                                                                                    | 0         |  |
|           | Si u<br>cont<br>+         | cies. Mantenio corto, preciso y atractivo<br>tilizas un consentimiento tácito en el d<br>tinuado de tu sitio web (sin contestar a<br>ES - Español                                                                                                    | o.<br>iálogo de consen<br>I diálogo de cons                                                                                                    | timiento debes n<br>sentimiento) es lo                                                                                                    | nencionar que un uso<br>o mismo que consent                                                                                                    | o<br>tir. |  |
| VISUALIZA | Si u<br>cont              | cies. Mantenio corto, preciso y atractivo<br>tilizas un consentimiento tácito en el d<br>tinuado de tu sitio web (sin contestar a<br>ES - Español<br>Encabezamiento del diálogo                                                                                                    | o.<br>iálogo de consen<br>I diálogo de cons<br>Idion                                                                                                    | timiento debes n<br>sentimiento) es lo<br>na                                                                                                    | mencionar que un uso<br>o mismo que consent                                                                                                    | o<br>tir. |  |
| VISUALIZA | Si ur<br>cont<br>+        | cies. Mantenio corto, preciso y atractivo<br>tilizas un consentimiento tácito en el d<br>tinuado de tu sitio web (sin contestar a<br>ES - Español<br>Encabezamiento del diálogo<br>Las cookies de este sitio web se us                                                                                                    | o.<br>iálogo de consen<br>I diálogo de cons<br>Idion<br>ian pa Espa                                                                                                    | timiento debes n<br>sentimiento) es lo<br>na<br>iñol                                                                                                    | nencionar que un uso<br>o mismo que consent                                                                                                    | o<br>tir. |  |
| VISUALIZA | Si u<br>cont<br>+         | cies. Mantenio corto, preciso y atractivo<br>tilizas un consentimiento tácito en el d<br>tinuado de tu sitio web (sin contestar a<br>ES - Español<br>Encabezamiento del diálogo<br>Las cookies de este sitio web se us<br>Diálogo del cuerpo del texto                                                                                                    | o.<br>iálogo de consen<br>I diálogo de cons<br>Idion<br>ian pa Espa                                                                                                    | timiento debes n<br>sentimiento) es lo<br>na<br>iñol                                                                                                    | nencionar que un uso<br>o mismo que consent                                                                                                    | o<br>tir. |  |
|           | Si u<br>cont<br>+         | tilizas un consentimiento tácito en el d<br>tinuado de tu sitio web (sin contestar a<br>ES - Español<br>Encabezamiento del diálogo<br>Las cookies de este sitio web se us<br>Diálogo del cuerpo del texto<br>Además, compartimos informaciór<br>partners de redes sociales, publici<br>con otra información que les haya<br>del uso que haya hecho de sus se                                                                                                    | o.<br>iálogo de consen<br>I diálogo de cons<br>Idion<br>ian pa<br>Espa<br>sobre el uso que<br>dad y análisis we<br>proporcionado o<br>rvicios.                                                                      | timiento debes n<br>sentimiento) es lo<br>na<br>no<br>no<br>no<br>no<br>no<br>no<br>no<br>no<br>no<br>no<br>no<br>no<br>no                                                          | veb con nuestros<br>en combinarla<br>pilado a partir                                                                                                    | o<br>tir. |  |
| VISUALIZA | Si u<br>cont<br>+         | <ul> <li>Kies. Mantenio corto, preciso y atractivo</li> <li>tilizas un consentimiento tácito en el d</li> <li>tinuado de tu sitio web (sin contestar a</li> <li>ES - Español</li> <li>Encabezamiento del diálogo</li> <li>Las cookies de este sitio web se us</li> <li>Diálogo del cuerpo del texto</li> <li>Además, compartimos informaciór<br/>partners de redes sociales, publicic<br/>con otra información que les haya<br/>del uso que haya hecho de sus se</li> <li>Texto del botón rechazar</li> </ul>                                                                                                    | o.<br>iálogo de consen<br>I diálogo de cons<br>Idion<br>ian pa<br>sobre el uso que<br>dad y análisis we<br>proporcionado o<br>rvicios.<br>Texto                                                                     | timiento debes n<br>sentimiento) es lo<br>na<br>nãol<br>e haga del sitio w<br>o, quienes puede<br>que hayan recop<br>e en la tecla de [                                             | veb con nuestros<br>en combinarla<br>pilado a partir                                                                                                    | o<br>tir. |  |
| VISUALIZA | Si u<br>cont<br>+         | <ul> <li>Kies. Mantenio corto, preciso y atractivo</li> <li>tilizas un consentimiento tácito en el d</li> <li>tinuado de tu sitio web (sin contestar a</li> <li>ES - Español</li> <li>Encabezamiento del diálogo</li> <li>Las cookies de este sitio web se us</li> <li>Diálogo del cuerpo del texto</li> <li>Además, compartimos informaciór<br/>partners de redes sociales, publicic<br/>con otra información que les haya<br/>del uso que haya hecho de sus ser</li> <li>Texto del botón rechazar</li> <li>Solo usar cookies necesarias</li> </ul>                                                                                                    | o.<br>iálogo de consen<br>I diálogo de cons<br>Idion<br>ian pa<br>sobre el uso que<br>dad y análisis we<br>proporcionado o<br>rvicios.<br>Texto<br>OK                                                               | timiento debes n<br>sentimiento) es lo<br>na<br>nãol<br>e haga del sitio v<br>o, quienes puede<br>que hayan recop<br>e en la tecla de [                                             | veb con nuestros<br>en combinarla<br>pilado a partir                                                                                                    | o<br>tir. |  |
| VISUALIZA | Si u<br>cont<br>+         | <ul> <li>Kies. Mantenio corto, preciso y atractivo</li> <li>tilizas un consentimiento tácito en el d</li> <li>tinuado de tu sitio web (sin contestar a</li> <li>ES - Español</li> <li>Encabezamiento del diálogo</li> <li>Las cookies de este sitio web se us</li> <li>Diálogo del cuerpo del texto</li> <li>Además, compartimos informaciór<br/>partners de redes sociales, publici<br/>con otra información que les haya<br/>del uso que haya hecho de sus ser</li> <li>Texto del botón rechazar</li> <li>Solo usar cookies necesarias</li> <li>Texto en la tecla de [Permitir toda</li> </ul>                                                                            | o.<br>iálogo de consen<br>I diálogo de cons<br>I dión<br>ian pa<br>sobre el uso que<br>dad y análisis we<br>proporcionado o<br>rvicios.<br>Texto<br>OK<br>as] Texto                                                 | timiento debes n<br>sentimiento) es lo<br>na<br>nãol<br>e haga del sitio v<br>o, quienes puede<br>que hayan recop<br>e en la tecla de [<br>e en la tecla de [                       | veb con nuestros<br>en combinarla<br>pilado a partir<br>[Ok]                                                                                              | o<br>tir. |  |
| VISUALIZA | Si u<br>cont<br>+         | <ul> <li>Kies. Mantenio corto, preciso y atractivo</li> <li>tilizas un consentimiento tácito en el d</li> <li>tinuado de tu sitio web (sin contestar a</li> <li>ES - Español</li> <li>Encabezamiento del diálogo</li> <li>Las cookies de este sitio web se us</li> <li>Diálogo del cuerpo del texto</li> <li>Además, compartimos informaciór<br/>partners de redes sociales, publici<br/>con otra información que les haya<br/>del uso que haya hecho de sus ser</li> <li>Texto del botón rechazar</li> <li>Solo usar cookies necesarias</li> <li>Texto en la tecla de [Permitir toda<br/>Permitir todas las cookies</li> </ul>                                             | b.<br>iálogo de consen<br>I diálogo de cons<br>I dión<br>ian pa<br>isobre el uso que<br>dad y análisis we<br>proporcionado o<br>rvicios.<br>Texto<br>OK<br>as] Texto<br>Perm                                        | timiento debes n<br>sentimiento) es lo<br>na<br>añol<br>e haga del sitio v<br>o, quienes puede<br>que hayan recop<br>e en la tecla de [<br>e en la tecla de [<br>nitir la selección | nencionar que un uso<br>o mismo que consent<br>veb con nuestros<br>en combinarla<br>pilado a partir<br>[Ok]<br>[Permitir selección]                       | o<br>tir. |  |
| VISUALIZA | Si u<br>cont<br>+         | <ul> <li>Kies. Mantenio corto, preciso y atractivo</li> <li>tilizas un consentimiento tácito en el d</li> <li>tinuado de tu sitio web (sin contestar a</li> <li>ES - Español</li> <li>Encabezamiento del diálogo</li> <li>Las cookies de este sitio web se us</li> <li>Diálogo del cuerpo del texto</li> <li>Además, compartimos informaciór<br/>partners de redes sociales, publici<br/>con otra información que les haya<br/>del uso que haya hecho de sus ser</li> <li>Texto del botón rechazar</li> <li>Solo usar cookies necesarias</li> <li>Texto en la tecla de [Permitir toda<br/>Permitir todas las cookies</li> <li>Texto en la tecla de [Mostrar deta</li> </ul> | b.<br>iálogo de consen<br>I diálogo de consen<br>I diálogo de consen<br>Idion<br>ian pa<br>sobre el uso que<br>dad y análisis we<br>proporcionado o<br>rvicios.<br>Texto<br>OK<br>as] Texto<br>Perm<br>alles] Texto | timiento debes n<br>sentimiento) es lo<br>na<br>añol<br>e haga del sitio v<br>o, quienes puede<br>que hayan recop<br>e en la tecla de [<br>nitir la selección<br>e en la tecla de [ | nencionar que un uso<br>o mismo que consent<br>veb con nuestros<br>en combinarla<br>pilado a partir<br>[Ok]<br>[Permitir selección]<br>[Ocultar detalles] | o<br>tir. |  |

Si ha modificado los textos que vienen por defecto, guárdelos:

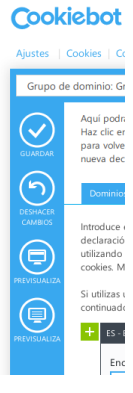

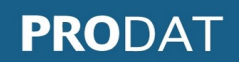

Para que el cuadro informativo de las cookies aparezca dentro de su "normativa de uso de cookies" debe copiar el *scrip* que aparece sombreado e insertarlo (utilizar formato HTML) en el lugar exacto que desee:

| Cooki          | Español   Cerrar sesión   Mi cuenta   Ascender a la suscripción Premium                                                                                                    |  |  |  |  |  |  |
|----------------|----------------------------------------------------------------------------------------------------|--|--|--|--|--|--|
| Ajustes   C    | Cookies   Consentimiento del usuario   Informes                                                                                                    |  |  |  |  |  |  |
| Grupo de       | dominio: Grupo de dominio #1 🔹 🔽 🗕 🛨                                                                                                    |  |  |  |  |  |  |
| GUARDAR        | Aquí podrás configurar y previsualizar tu propia declaración y diálogo de consentimiento de cookies.<br>Haz clic en la casilla de validación para guardar y activar tu configuración. Haz clic en "deshacer"<br>para volver a la última versión guardada. Haz clic en "previsualizar" para ver cómo quedaría tu<br>nueva declaración de acuerdo a tu configuración. |  |  |  |  |  |  |
| $(\mathbf{r})$ | Dominios Cuadro de diálogo Declaración Contenido Tus scripts                                                                                                    |  |  |  |  |  |  |
|                | Grupo de dominio ID: 48745999-4968-4e26-8a32-acaf5c1ceb99<br>Clave de API: Mostrar - Renovar                                                                                                    |  |  |  |  |  |  |
|                | Modo de bloqueo de cookies: 🔷 Auto 💿 Manual                                                                                                    |  |  |  |  |  |  |
|                | Por favor, visite nuestra guía de instalación manual para saber cómo marcar manualmente los scripts<br>de establecimiento de cookies e implementar correctamente Cookiebot en su web.                                                                                                    |  |  |  |  |  |  |
| PREVISUALIZA   | Copie este script e insértelo en la cabecera de la plantilla de su web para habilitar el banner de<br>consentimiento.                                                                                                    |  |  |  |  |  |  |
|                | <pre><script data-<br="" id="Cookiebot" src="https://consent.cookiebot.com/uc.js">cbid="48745999-4968-4e26-8a32-acaf5c1ceb99" type="text/javascript"<br>async></script></pre>                                                                                                    |  |  |  |  |  |  |
|                | Copie este script e insértelo en el HTML de la página específica y en <b>la posición exacta</b> donde<br>quiere que aparezca la Declaración de Cookies.                                                                                                    |  |  |  |  |  |  |
|                | <pre><script async="" id="CookieDeclaration" src="https://consent.cookiebot.com /48745999-4968-4e26-8a32-acaf5c1ceb99/cd.js" type="text/javascript"></script></pre>                                                                                                    |  |  |  |  |  |  |
|                | Fuentes adicionales están disponibles en nuestra guía de SDK y nuestro centro de asistencia (en inglés).                                                                                                    |  |  |  |  |  |  |

## Así le aparecerá en el lugar indicado:

Su consentimiento se aplica a los siguientes dominios: www.prodatvalencia.es

Su estado actual: Permitir todas las cookies.

ID de su consentimiento: CBNdsK6IURm3Kheg93CyUN+b4MIPv3oNefyZAuEiJw0dkw++ZABTQw== Fecha del consentimiento: jueves, 19 de noviembre de 2020 14:52:14 CET

Cambiar su consentimiento | Retirar su consentimiento

Declaración de cookies actualizada por última vez el 16/11/20 por Cookiebot:

## Necesario (4)

Las cookies necesarias ayudan a hacer una página web utilizable activando funciones básicas como la navegación en la página y el acceso a áreas seguras de la página web. Sin éstas cookies la página web no puede funcionar adecuadamente.

| Nombre        | Proveedor | Propósito                                                                                                    | Caducidad  | Тіро                     |
|---------------|-----------|----------------------------------------------------------------------------------------------------|------------|--------------------------|
| CookieConsent | Cookiebot | Almacena el estado de consentimiento de<br>cookies del usuario para el dominio actual                                                                                    | 1 año      | HTTP<br>Cookie           |
| rc::a         | Google    | Esta cookie se utiliza para distinguir entre<br>humanos y bots. Esto es beneficioso para<br>la web con el objeto de elaborar informes<br>válidos sobre el uso de su web. | Persistent | HTML<br>Local<br>Storage |
| rc::b         | Google    | Esta cookie se utiliza para distinguir entre<br>humanos y bots.                                                                                                    | Session    | HTML<br>Local<br>Storage |

Como quiera que el *banner* inicial desaparece una vez aceptadas las preferencias, en el cuadro anterior aparece la opción "cambiar su consentimiento", al pinchar le vuelve a aparecer el *banner* de las cookies inicial:

Fecha del consentimiento: jueves, 19 de noviembre de 2020 14:52:14 CET

Cambiar su consentimiento | Retirar su consentimiento

Declaración de cookies actualizada por última vez el 16/11/20 por Cookiebot:

**PRODAT Valencia**